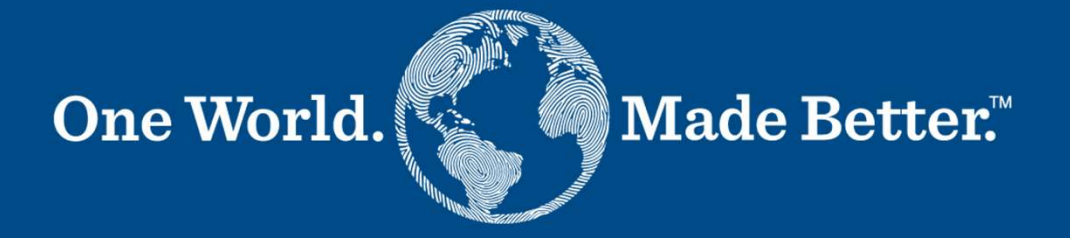

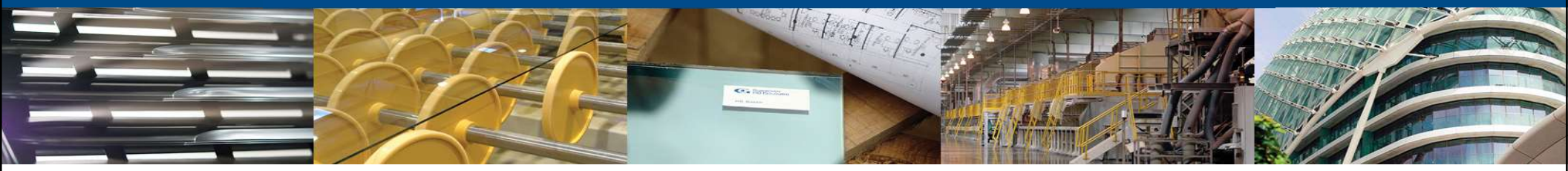

**Coupa Sourcing - Supplier Guide** 

GUARDIAN

April 2024 Version 3

The supplier receives an email from Guardian inviting to participate in a sourcing event:

| COUPA Email Test invitation - So                                                                                             | ourcing Event #139                                                                                                    |
|----------------------------------------------------------------------------------------------------|----------------------------------------------------------------------------------------------------|
| Coupa has invited you to the sourcing event: Email Test.                                                                     |                                                                                                    |
| If you intend to participate, review the event timeline and ac<br>Responses" tab to provide your response, which may include | ccept the terms and conditions of the event, if applicable. Click the "My<br>de Attachments, Questionnaires, and Items and Lots. |
| Response due date: Thursday, 09 March 2017 03:21 PM P                                                                        | ST                                                                                                    |
| Want to participate later?<br>Click I intend to Participate button to let the buyer know.                                    | Need more info?<br>Click View Event and you will be taken to the event page.                                                     |
|                                                                                                    |                                                                                                    |
|                                                                                                    | I intend to Participate View Event                                                                                               |
| Il questions should be asked using the event message board                                                                   | rd (bottom left of the event). Having technical issues? Contact sourcing                                                         |

#### Click **View Event** in the email to access the event.

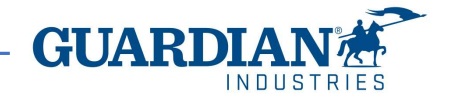

On the event page, the supplier can review the event information.

To participate in the event, select "I intend to participate in this event" and accept the Terms and Conditions.

Once you select Send to Event Owner, you can select Enter Response below the Timeline section to view the Buyer Attachments, Forms, and Items and Lots for the event.

Note that acceptance is binding: it is not possible to change a 'Yes' into a 'No' once it is submitted.

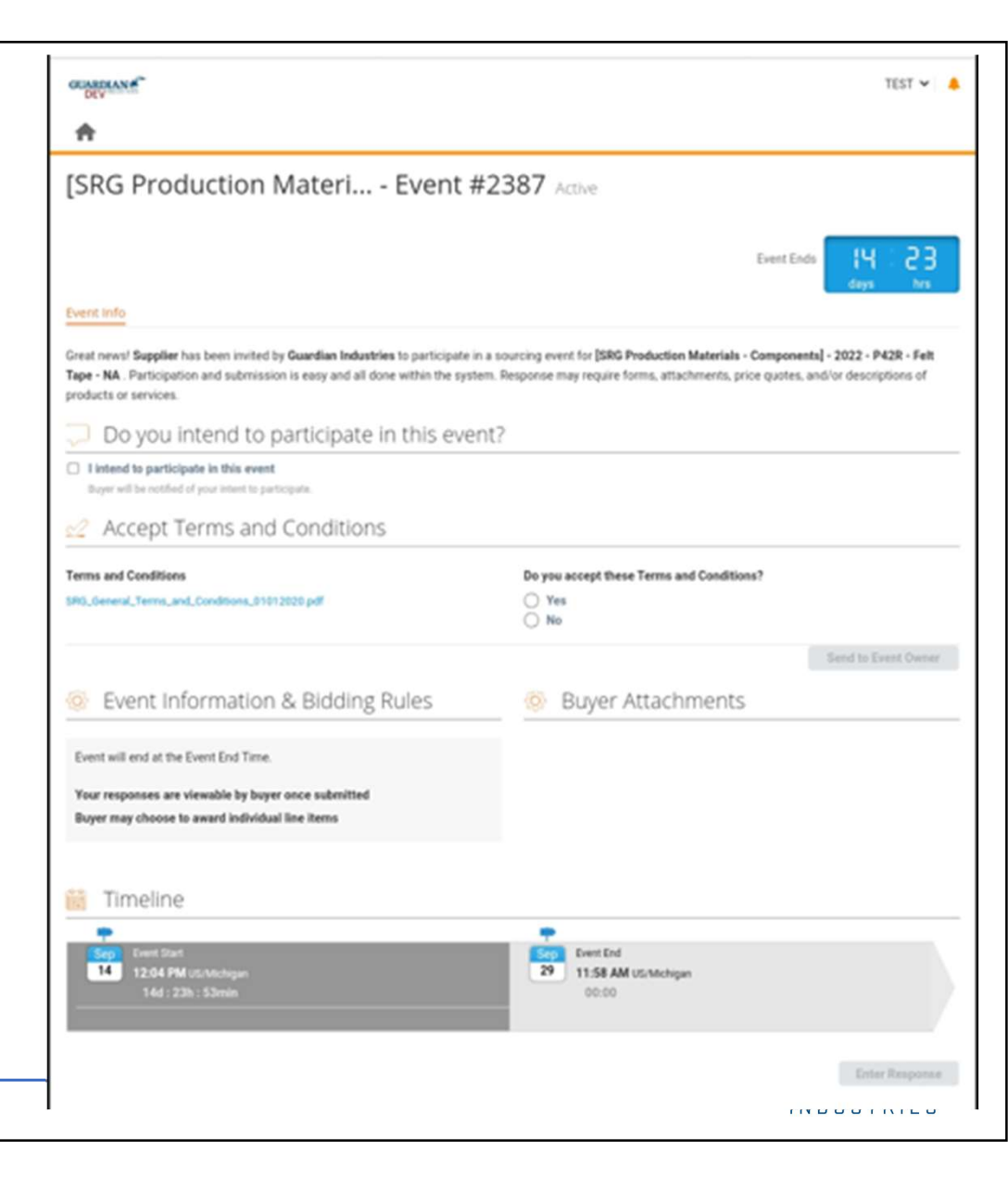

The Buyer Attachments section contains downloadable information and instructions about the event and scope.

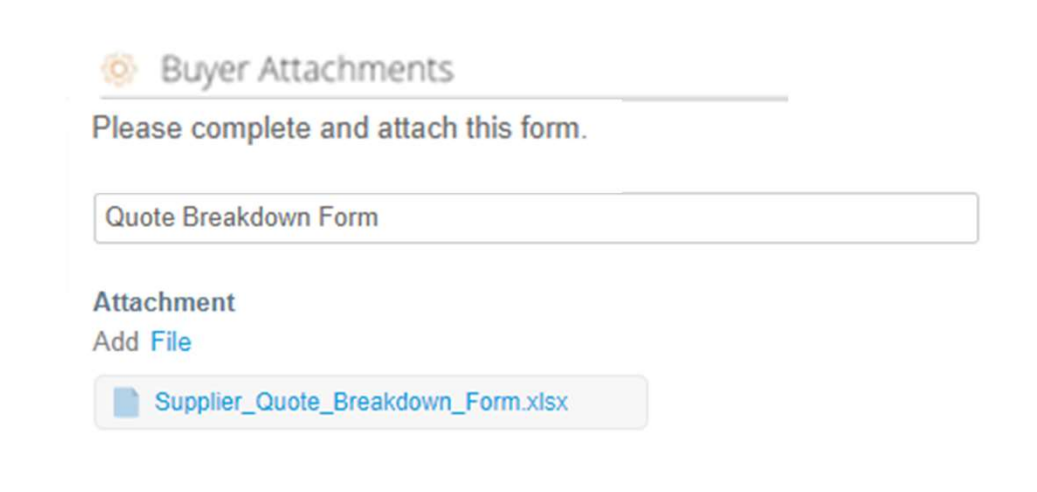

The **Event Information** section contains additional rules for quotation and award.

#### Event Information & Bidding Rules

Event will end at the Event End Time.

Your responses are viewable by buyer once submitted Buyer may choose to award individual line items

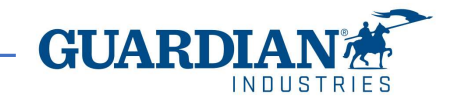

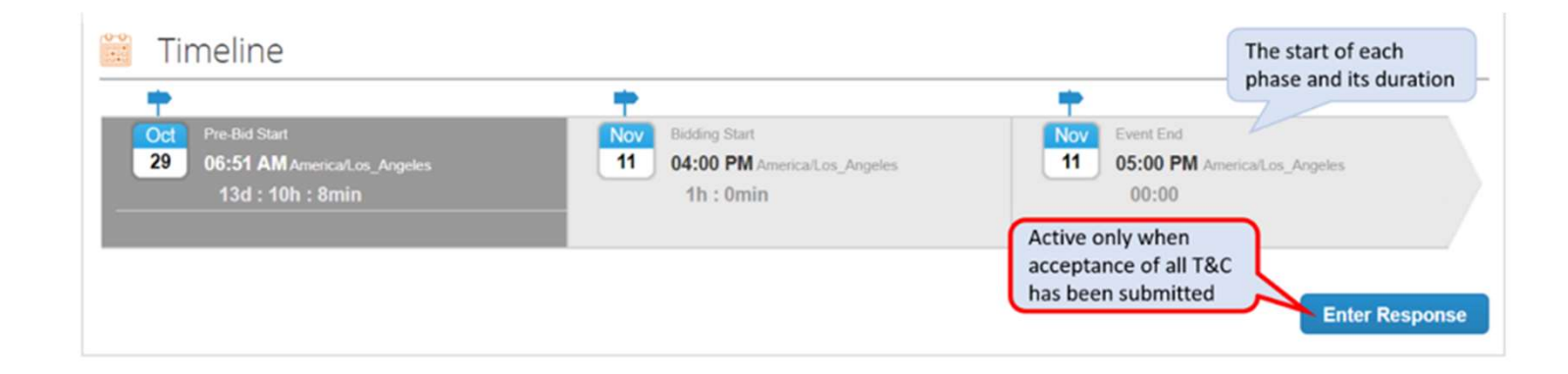

By clicking Enter Responses at the bottom of the Event page, the supplier opens the My Responses page, where the supplier submits the item quotation and additional requested information.

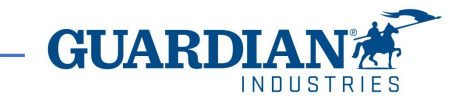

5 4/18/2024

**Participate in a Sourcing event** 

6

Guardian provides with further information about the items to quote in attached files.

Supplier may be requested to respond by submission of a file. Click the File link in the Your Response part to the right and browse for the file. To remove the file, put the marker over the attachment and click the red icon <sup>20</sup>

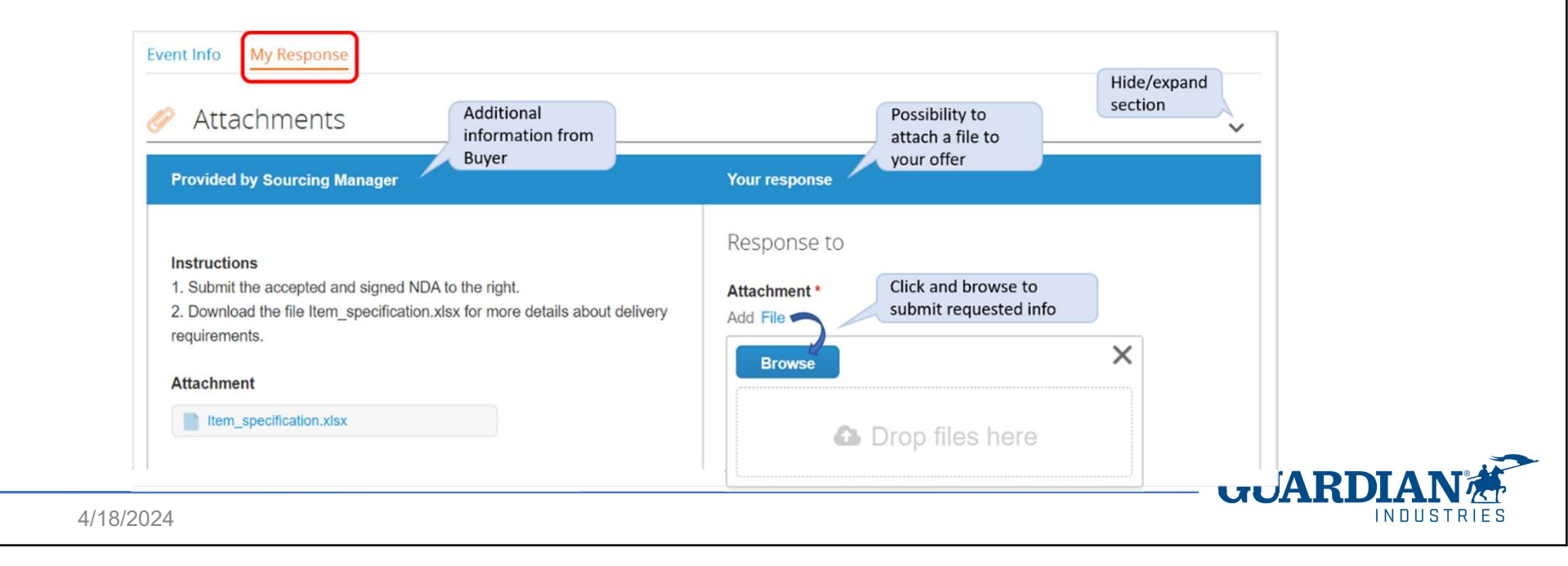

7

Questionnaires are sometimes used to collect additional information Guardian needs for the award decision.

Answers are submitted by clicking Save at the bottom right of each of the questionnaires.

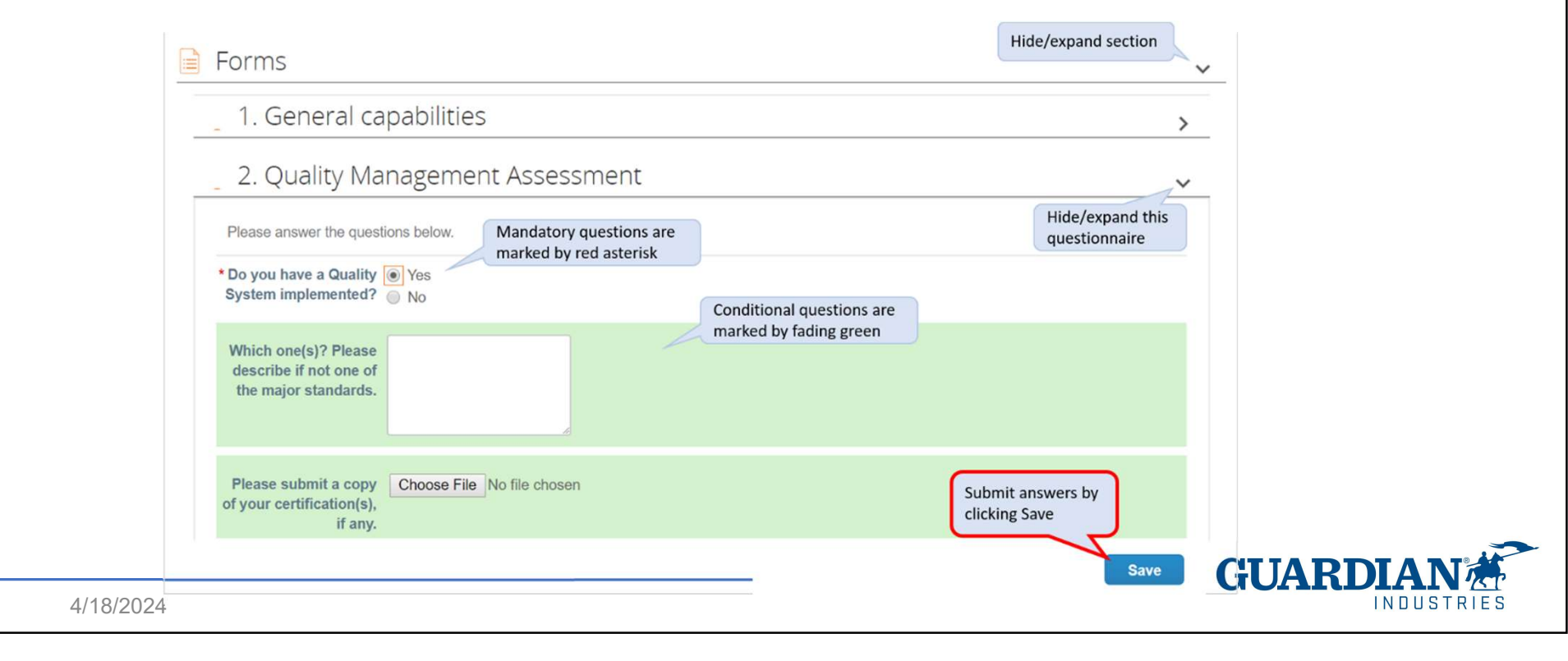

8

"Items and Lots" is the section where the supplier specifies its quotations. Click an item to open it. Make sure to complete all mandatory information and click Save Item.

| Items and Lots                         |                | -                               |                           | ~       |
|----------------------------------------|----------------|---------------------------------|---------------------------|---------|
| Name                                   | Expected Qty   |                                 | My Price Price x Expected | d Qty > |
| 🖶 Lot: Stockholm site                  | 1 Lots x       | Click to edit<br>specifications | = 0.00 EU                 | JR      |
| □ ≡ <sup>¶</sup> Piece Price (MOLD)    |                | 1                               |                           | ]* =    |
| □ ≡ <sup>III</sup> Piece Price (PAINT) |                |                                 |                           |         |
| $\Box \equiv$ Tooling Cost             |                |                                 |                           |         |
| $\Box \equiv$ Transporation Cost (     | if applicable) |                                 |                           |         |
| JZ4                                    |                |                                 |                           |         |

When the supplier has completed all requested information, click Submit Response to Buyer at the bottom of the page.

A green receipt of successful submission is displayed at the top of the page.

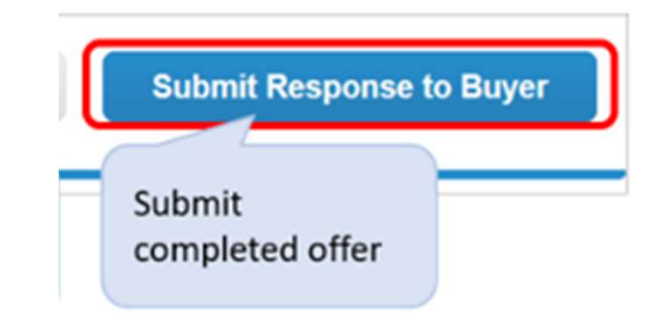

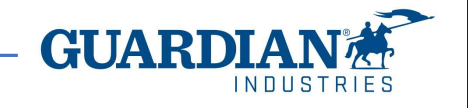

Any question regarding the event can be posted in the Messages centre, at the bottom of the event pages. The questions are relayed to the Event Team and the supplier will get an email notification when Guardian buyer has posted the answers. Answers are also shown in the Messages centre, as updates to the event information are possible

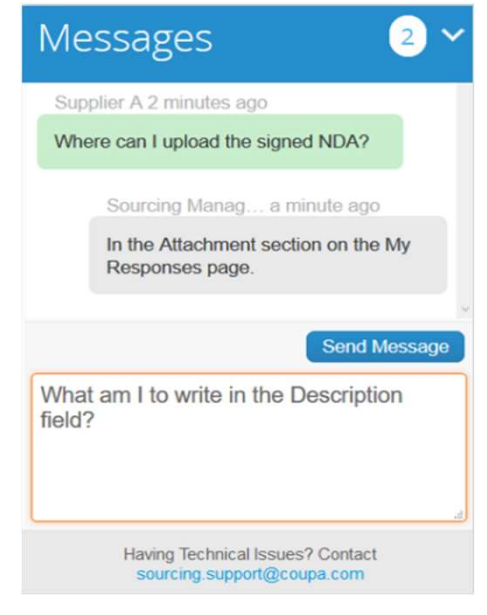

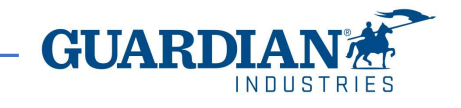